## How to reset your EdenRed password

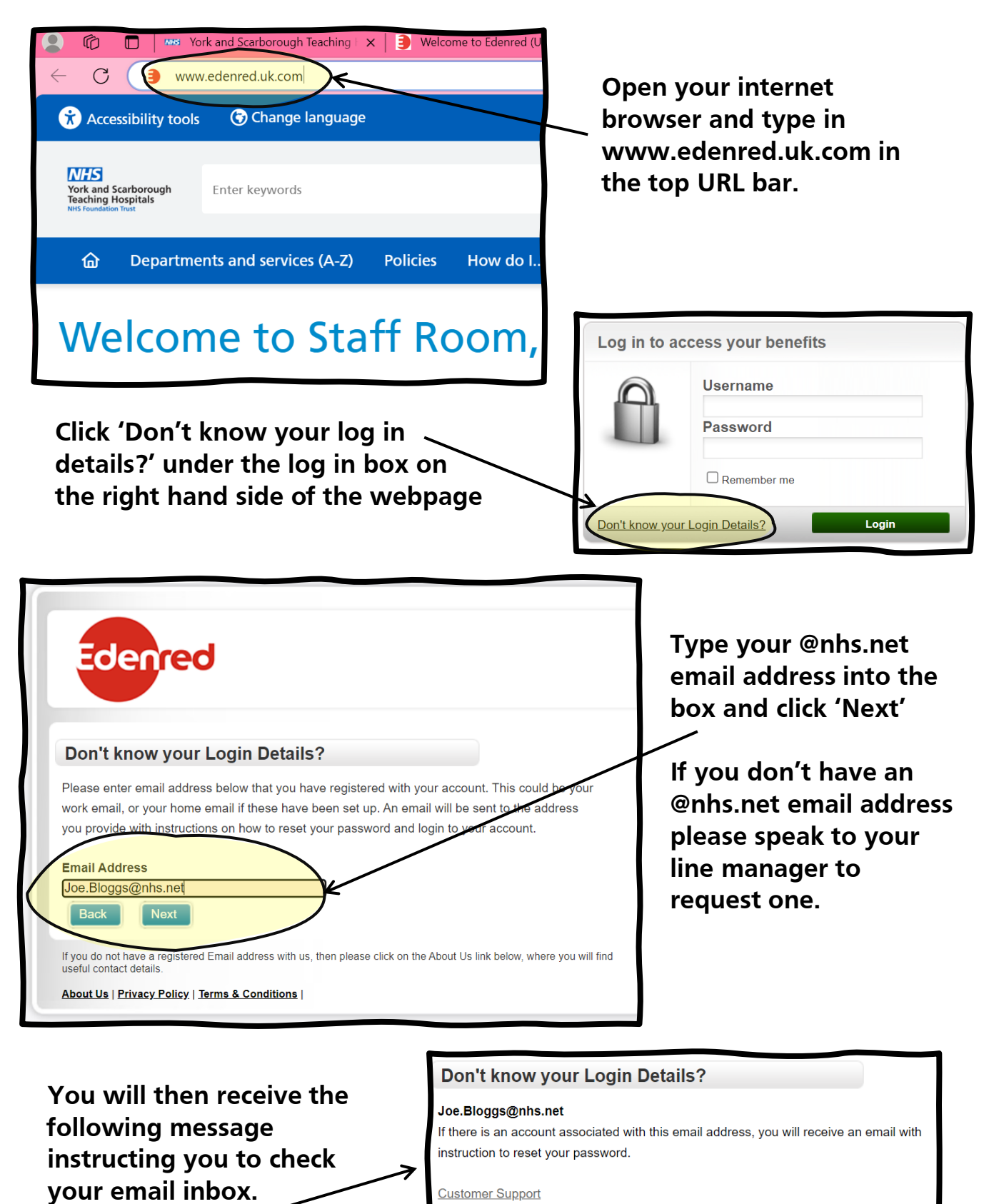

Customer Support

Back to Login Try Again

If the email you entered is incorrect, click 'Try Again'

| Password Assistance                                                                                                    | Y  |
|----------------------------------------------------------------------------------------------------|----|
| NR no-reply@edenred.uk.com                                                                                                    | fo |
| 10 10 | У  |
| You don't often get email from no-reply@edenred.uk.com. Learn why this is important                                                                                                    |    |
| This message originated from outside of NHSmail. Please do not click links or open attachments unless you recognise the sender and know the content is safe                                                                                                    | C  |
| Hello                                                                                                    |    |
| To start the process of resetting your password, please click on the link below.                                                                                                    | р  |
| Forgotten password                                                                                                    | t  |
| If clicking the link above does not work, copy and paste the URL below in a new browser window instead.                                                                                                    | u  |
| https://www.edenred.uk.com/Scripts/SECURE/MyDetails/MOT_PasswordReset.aspx?1=8fc698ba-0e55-4b37-93ef-e08297e54b4a                                                                                                    | r  |
| If you did not request your password to be reset, please ignore this message.                                                                                                    | R  |
| Thank you,                                                                                                    |    |
| The Edenred Team                                                                                                    | e  |
|                                                                                                    | 'n |

You should have the following email in your inbox.

Click 'forgotten password' or follow the instructions underneath to be redirected to the Eden Red website and enter your new password

If you don't have a password reset email, please double check you have entered the correct @nhs.net email into Eden Red's password reset service. If yes and you still haven't received an email, please contact Staff Benefits on yhs-tr.staffbenefits@nhs.net